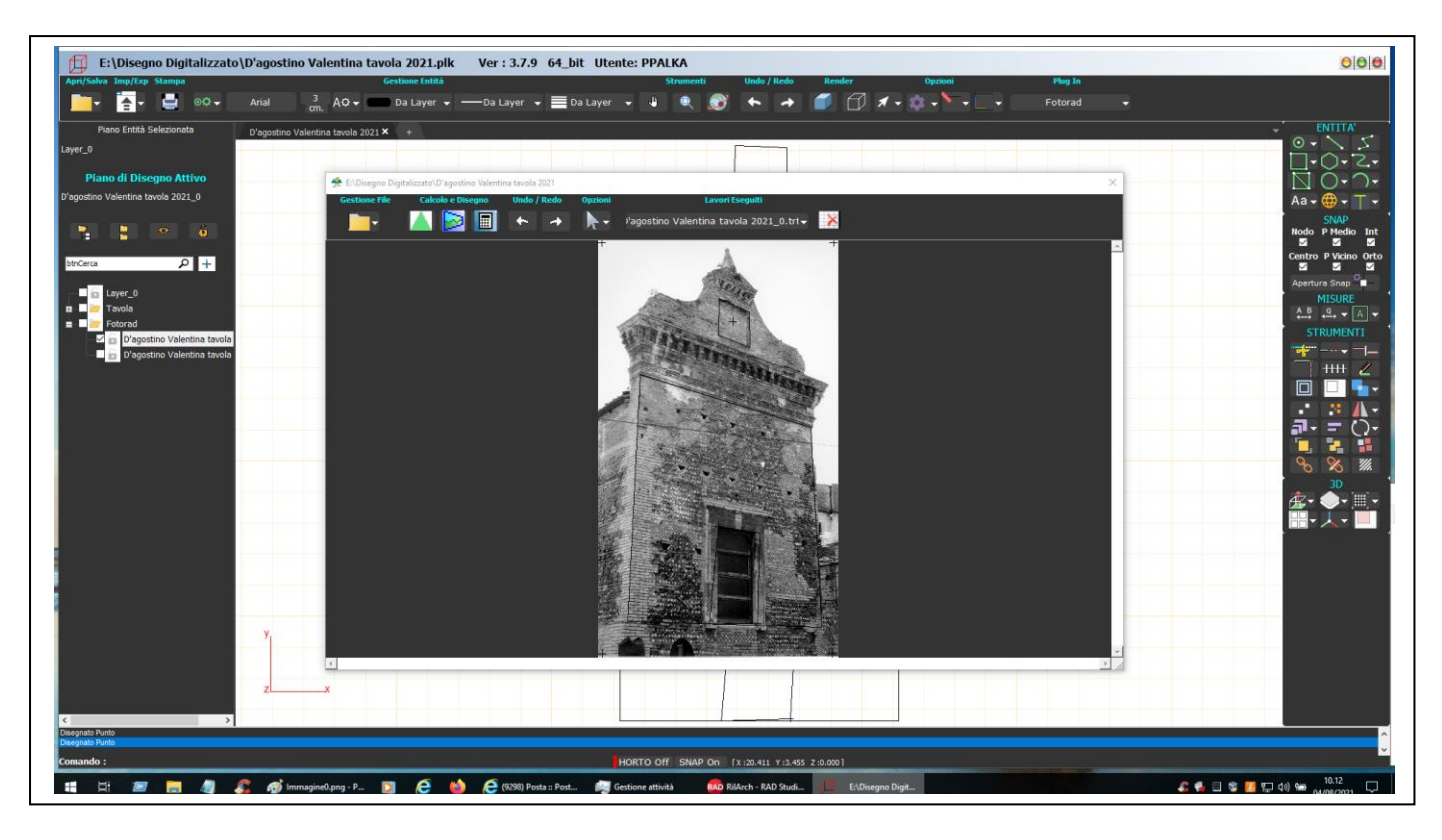

## Come realizzare il FOTOPIANO

Spegnere tutti i Layer ed accendere solo quello inerente il lavoro di Fotorad di cui si vuol fare il FOPIANO.

Attivare il Plug-In di Fotorad selezionare il Lavoro dall'elenco corrispondente al Layer Acceso ed aggiungere sempre quattro punti ai vertici dell'Immagine e chiudere la Finestra di Fotorad.

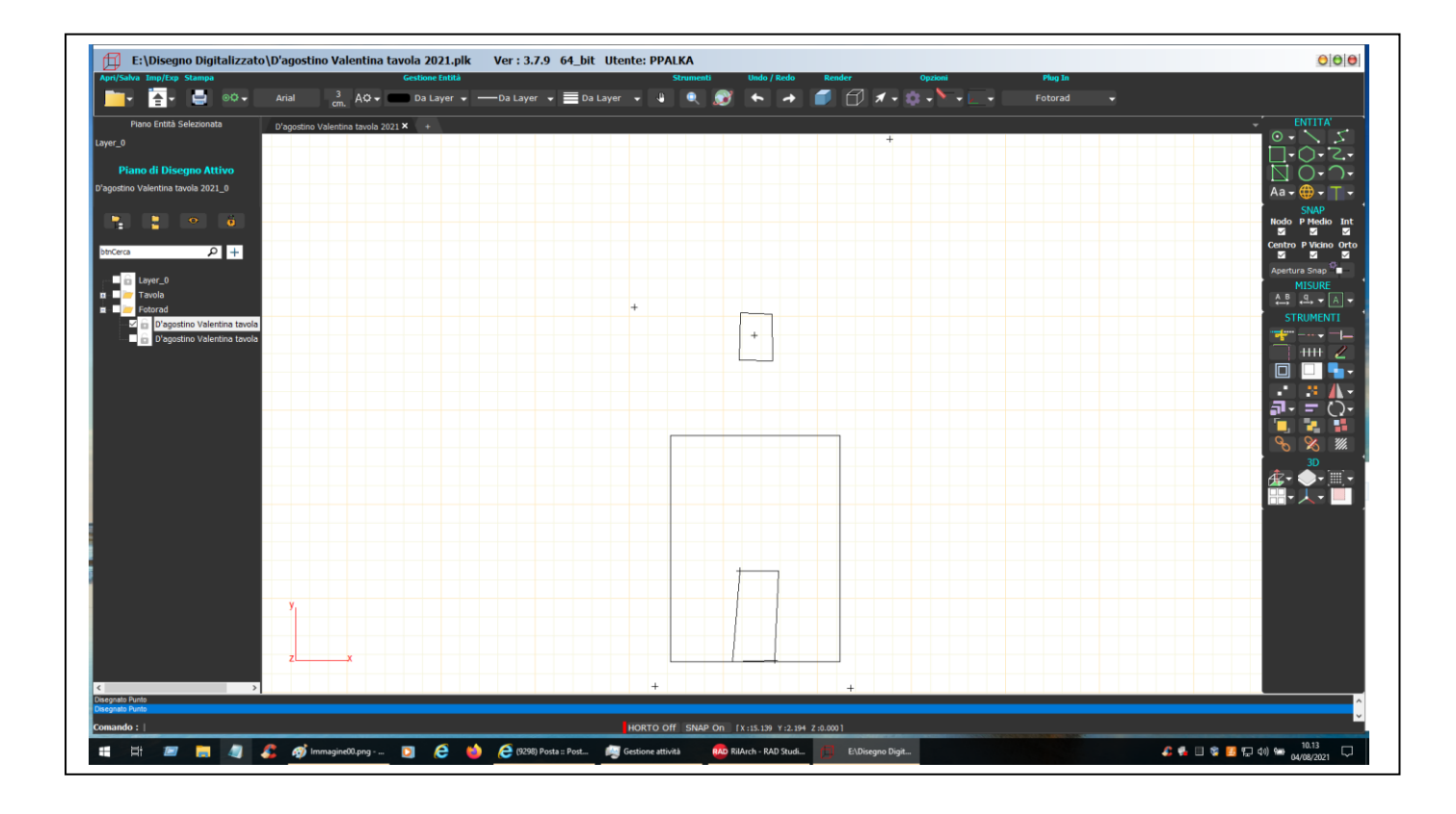

Successivamente fare Zoom-Tutto per ottenere il massimo dell'ingrandimento delle entità Disegnate con Fotorad e riportate su RilCad. Tornare poi nel Plug-In di Fotorad e selezionare il Lavoro di cui si vuol fare il FOTOPIANO.

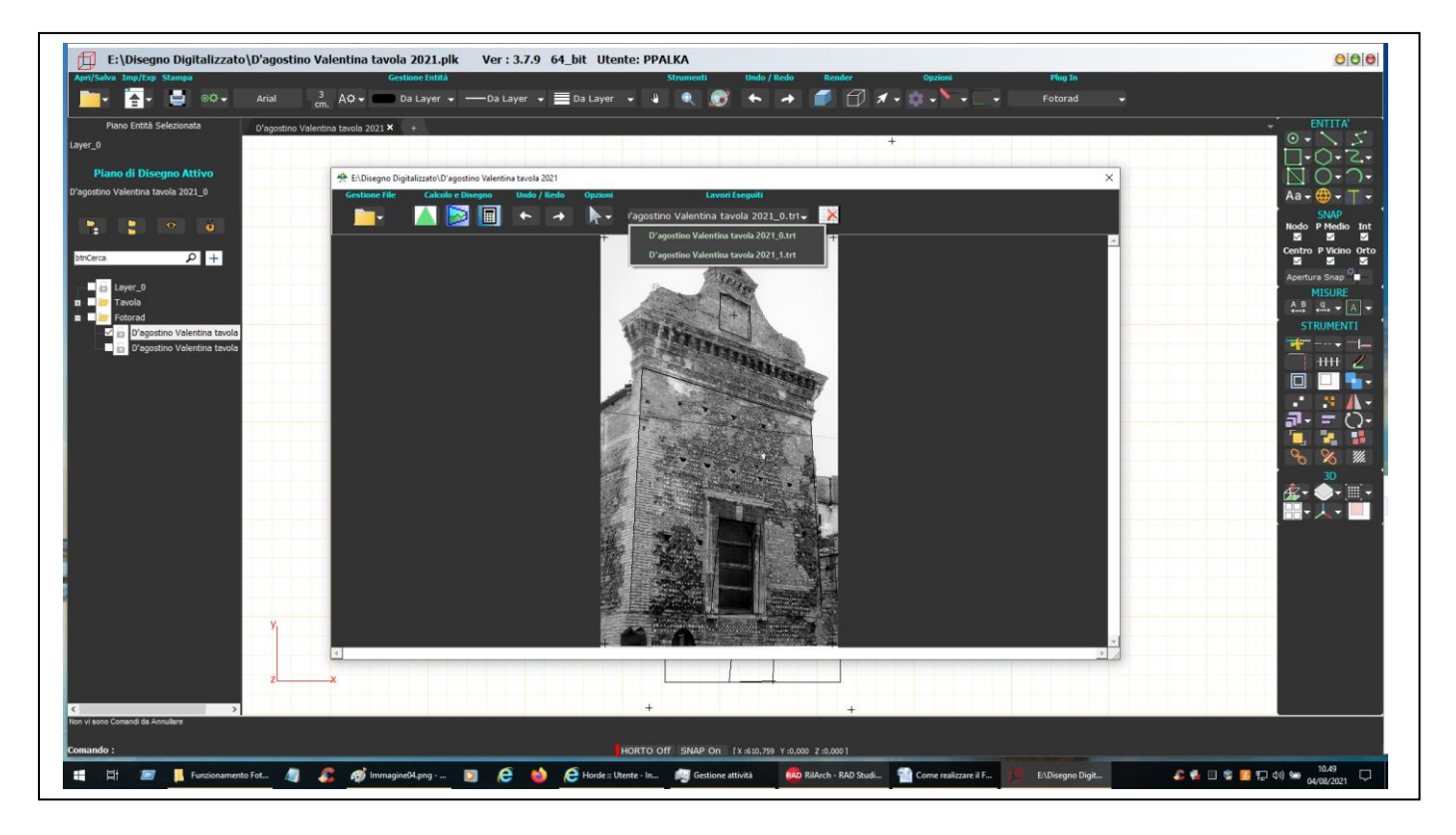

Eseguire il FOPIANO scegliendo il Fattore di Scala che genera il Foropiano con risoluzione migliore, ovvero senza pixel bianchi. Salvare, infine, il Fotopiano nella cartella voluta.

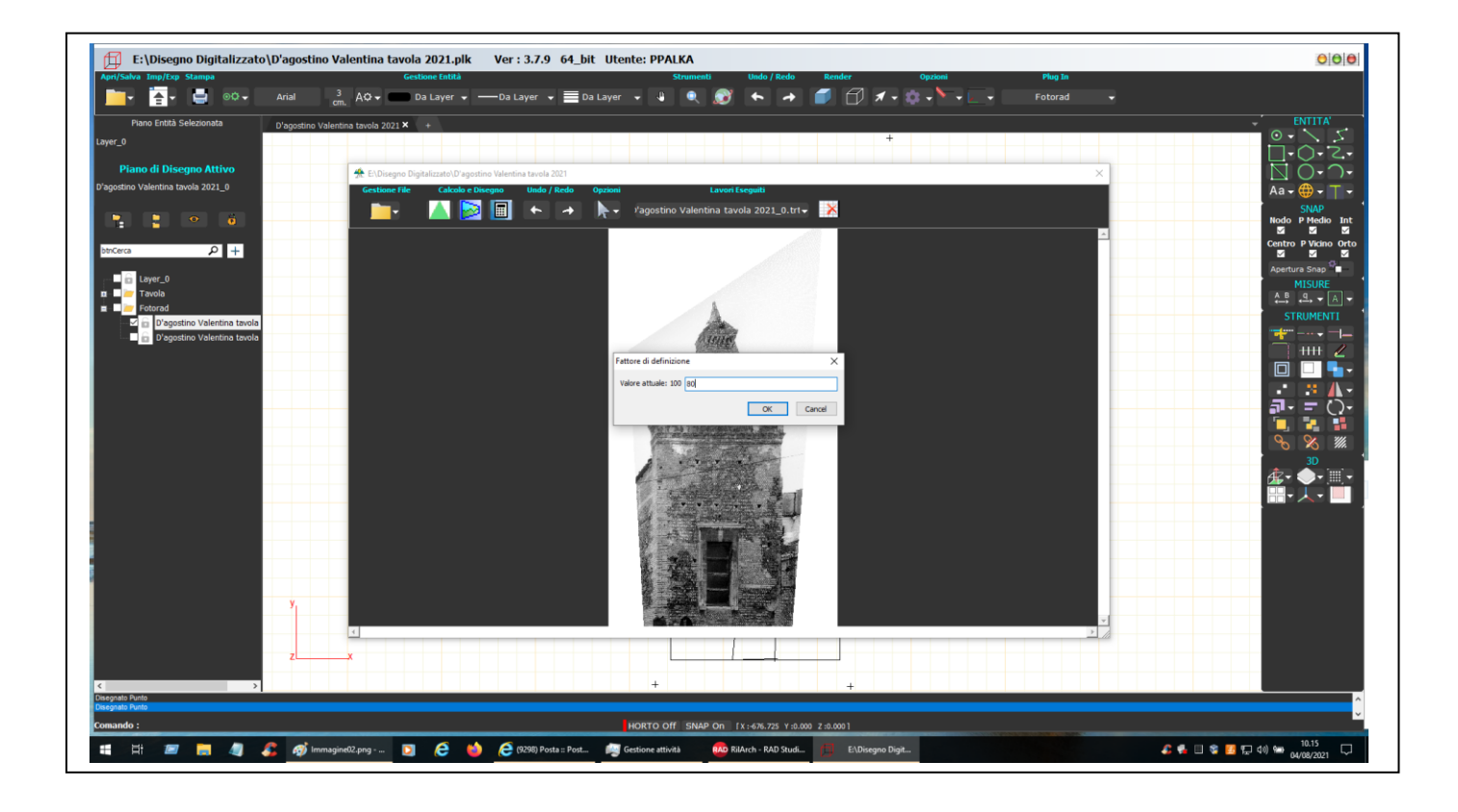